その他のアプリケーション 17-2 = 1-75時か

| YouTube              | 17-2 |
|----------------------|------|
| YouTubeを開く           | 17-2 |
| YouTubeを閉じる          | 17-2 |
| 動画を検索する              | 17-2 |
| 動画をアップロードする          | 17-2 |
| 動画を共有する              | 17-2 |
| Adobe Reader         | 17-3 |
| オフィス文書を見る            | 17-3 |
| 株価を見る                | 17-4 |
| 株価/株式指標を追加する         | 17-4 |
| 株価リストの表示順を変更する       | 17-5 |
| 株価/株式指標を削除する         | 17-5 |
| 株式情報を自動的に更新する        | 17-5 |
| FM ラジオ               | 17-5 |
| FM ラジオを聴く            | 17-5 |
| ボイスレコーダー             | 17-6 |
| ボイスレコーダーで録音/再生する     | 17-6 |
| Androidマーケットの利用      | 17-6 |
| Androidマーケットを開く      | 17-6 |
| アプリケーションを検索しインストールする | 17-6 |
| アプリケーションを更新・削除する     | 17-7 |
| アプリケーションを共有する        | 17-7 |
|                      |      |

| ニュースを読む          |       |
|------------------|-------|
| ニュースを購読する        | 17-8  |
| ニュースを更新する間隔を設定する |       |
| ニュースを読む          |       |
| お気に入りのニュースを設定する  |       |
| キーワードを登録する       |       |
| Google検索         |       |
| 情報やアプリケーションを検索する |       |
| フラッシュライト         | 17-10 |
| フラッシュライトを点灯する    | 17-10 |
| HTC Hub          | 17-10 |
| HTC Hubを起動する     | 17-10 |
|                  |       |

# YouTube

YouTubeとはさまざまな動画コンテンツを視聴したり、アップロードしたりできるWebサイトです。

### YouTubeを開く

 YouTube YouTubeサイトに接続し、動画コンテンツ 一覧画面が表示されます。

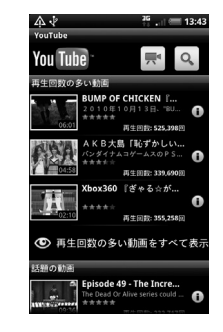

2. 対象の動画コンテンツを選択 動画コンテンツが再生されます。

### YouTubeを閉じる

YouTube画面 > ホームボタン
 ( △) または戻るボタン( <)</li>

## 動画コンテンツ再生画面の見かた

通常は動画のみ再生されます。画面をタップする と、タイトルや再生時間、コントロールアイコン が表示され、動画の操作を行うことができます。

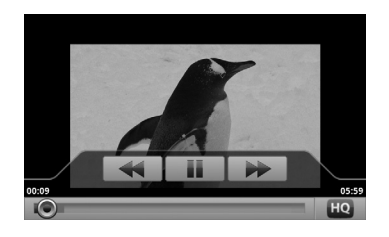

## 動画を検索する

- YouTube 一覧画面 > メニューボタ ン ( mm) > 検索
- 2. 検索キーワードを入力 > 検索結果数が表示されます。
- 3. 再生する動画を選択

### 検索履歴を消去する

- YouTube一覧画面 > メニューボタン ( Imminut) > 設定
- 2. 検索履歴を消去 > OK

#### 動画をアップロードする

- YouTube一覧画面 > メニューボタン ( ) > アップロード
- 動画のアルバムを選択 > 対象の動 画を選択
- タイトルを入力 > 詳細 > アカウン トを選択 > 説明を入力 > プライバ シーを設定

### **4.** *ア*ップロード

### 動画を共有する

- YouTube 一覧画面で対象の動画コ ンテンツを1秒以上タップ > 共有
- 2. Gmail / メール / メッセージ
  - ■Bluetooth<sup>®</sup>で送信する場合
    - >Bluetooth
  - ■SNSで共有する場合
    - > Facebook / Friend Stream / Peep / Twitter
- 3. 宛先を入力して送信

## Adobe Reader

Adobe Readerは、メモリカードに保存して いるPDFファイルを開くことができます。

- 1. 
  Adobe Reader
- Recently ViewedまたはPDF Files > 対象のファイルを選択 ファイルが開きます。

### Adobe Reader 画面の見かた

画面をタップすると、ファイル名やコントロー ルアイコンが表示され、PDFファイルを操作 することができます。

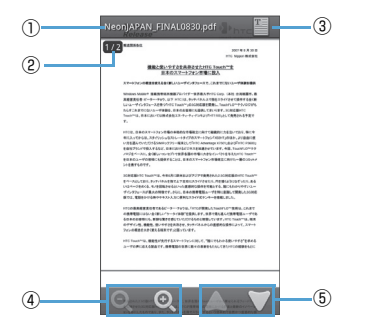

| 1 | PDFファイルのファイル名を表示しま<br>す。        |
|---|---------------------------------|
| 2 | PDFファイルのページ数を表示します。             |
| 3 | タップするとページ表示とモバイル表示<br>が切り替わります。 |
| 4 | タップするとPDFファイル表示を拡大/<br>縮小します。   |
| 5 | タップするとPDFファイルのページを切<br>り替えます。   |

また、本機を倒すと、PDFファイル表示が自動的に回転します。

# オフィス文書を見る

Quickofficeでは、メモリカードに保存してい るMicrosoft Office Word、Microsoft Office Excel、Microsoft Office PowerPointファイルを開くことができます。

### 1. O > Quickoffice

## 対象のファイルを選択 ファイルが開きます。 ページをパンリーて目たい提所を考え

ページをパンして見たい場所を表示しま す。

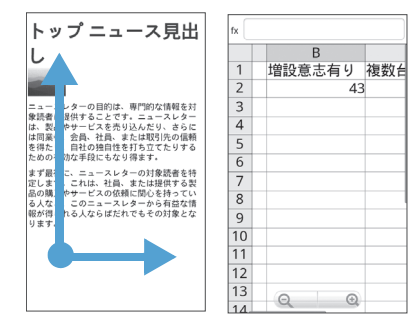

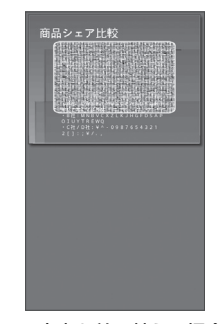

 Word ドキュメント、PowerPoint ファイル では、タッチパネルをダブルタップすると、
 標準表示と全ページ表示とを切り替えることができます。

## / 注意

 Quickofficeでのオフィス文書の表示 内容は、パソコン上での表示と異なる場 合があります。

## 株価を見る

株価では、最新の株価情報を本機から手軽に見 ることができます。

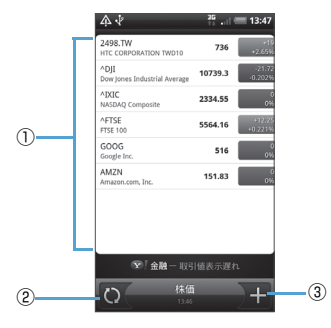

| 1 | 株価と株式市場の一覧を表示します。                |
|---|----------------------------------|
| 2 | タップすると最新の株価情報に更新しま<br>す。         |
| 3 | タップすると株価や株式指標を表示する<br>銘柄を追加できます。 |

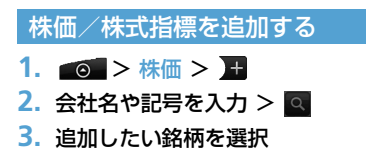

■オフィス文書を並べ替える場合 >メニューボタン( menu ) > 並べ替え > 条件を選択

Quickofficeでは、ファイル表示中に以下の操 作ができます。

- タッチパネルを2本の指でつまんだり、広げたりして、ファイルの表示を拡大/縮小できます。
- Excelファイルでは、メニューボタン(「\*\*\*\*」) を押してワークシートをタップすると、表示 するワークシートを選択することができま す。
- ・Word ドキュメント、PowerPoint ファイル では、文中のURLをタッブすると、Webペー ジを表示することができます。

株価リストの表示順を変更する

### 1. 💿 > 株価

- 2. メニューボタン ( 🔤 ) > 再配列
- 対象の銘柄の 三 をタップしたまま 移動したい場所へドラッグ

4. 完了

### 株価/株式指標を削除する

- 1. 💿 > 株価
- 2. メニューボタン ( 📼 ) > 削除
- 対象の銘柄を選択 > 削除

### 株式情報を自動的に更新する

- 1. 💿 > 株価
- 2. メニューボタン ( menu ) > 設定
- 予定同期にチェックを付ける
   ■株式情報を手動で更新する場合
   >メニューボタン (「meru」) > 更新

## FMラジオ

FMラジオはイヤホンを接続しているときのみ 聴くことができます。

### FMラジオを聴く

- 「○□ > FM ラジオ
   FM ラジオが起動します。
- 2. 【 / ) をタップして自動選 局する

### FMラジオ画面の見かた

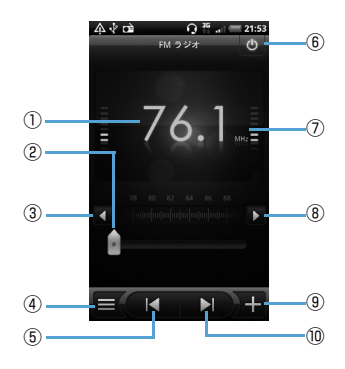

| 1          | 現在の放送局                          |
|------------|---------------------------------|
| 2          | ドラッグすると放送局の周波数を変更で<br>きます。      |
| 3          | タップすると周波数を0.1MHz ずつ下<br>げます。    |
| 4          | タップするとプリセット放送局一覧を表<br>示します。     |
| 5          | タップすると1つ前の放送局を検索しま<br>す。        |
| 6          | タップするとFMラジオを終了します。              |
| $\bigcirc$ | ラジオ電波の強さを表示します。                 |
| 8          | タップすると周波数を0.1MHz ずつ上<br>げます。    |
| 9          | タップすると現在の放送局をプリセット<br>として登録します。 |
| 10         | タップすると1つ次の放送局を検索しま<br>す。        |

## FM ラジオをバックグラウンドで聴く

 FMラジオを起動中 > 戻るボタン (<)</li>

## ボイスレコーダー

ボイスレコーダーで録音/再生する

## 音声を録音する

- **1.** <br/>
  <br/>
  <br/>
  <br/>
  <br/>
  <br/>
  <br/>
  <br/>
  <br/>
  <br/>
  <br/>
  <br/>
  <br/>
  <br/>
  <br/>
  <br/>
  <br/>
  <br/>
  <br/>
  <br/>
  <br/>
  <br/>
  <br/>
  <br/>
  <br/>
  <br/>
  <br/>
  <br/>
  <br/>
  <br/>
  <br/>
  <br/>
  <br/>
  <br/>
  <br/>
  <br/>
  <br/>
  <br/>
  <br/>
  <br/>
  <br/>
  <br/>
  <br/>
  <br/>
  <br/>
  <br/>
  <br/>
  <br/>
  <br/>
  <br/>
  <br/>
  <br/>
  <br/>
  <br/>
  <br/>
  <br/>
  <br/>
  <br/>
  <br/>
  <br/>
  <br/>
  <br/>
  <br/>
  <br/>
  <br/>
  <br/>
  <br/>
  <br/>
  <br/>
  <br/>
  <br/>
  <br/>
  <br/>
  <br/>
  <br/>
  <br/>
  <br/>
  <br/>
  <br/>
  <br/>
  <br/>
  <br/>
  <br/>
  <br/>
  <br/>
  <br/>
  <br/>
  <br/>
  <br/>
  <br/>
  <br/>
  <br/>
  <br/>
  <br/>
  <br/>
  <br/>
  <br/>
  <br/>
  <br/>
  <br/>
  <br/>
  <br/>
  <br/>
  <br/>
  <br/>
  <br/>
  <br/>
  <br/>
  <br/>
  <br/>
  <br/>
  <br/>
  <br/>
  <br/>
  <br/>
  <br/>
  <br/>
  <br/>
  <br/>
  <br/>
  <br/>
  <br/>
  <br/>
  <br/>
  <br/>
  <br/>
  <br/>
  <br/>
  <br/>
  <br/>
  <br/>
  <br/>
  <br/>
  <br/>
  <br/>
  <br/>
  <br/>
  <br/>
  <br/>
  <br/>
  <br/>
  <br/>
  <br/>
  <br/>
  <br/>
  <br/>
  <br/>
  <br/>
  <br/>
  <br/>
  <br/>
  <br/>
  <br/>
  <br/>
  <br/>
  <br/>
  <br/>
  <br/>
  <br/>
  <br/>
  <br/>
  <br/>
  <br/>
  <br/>
  <br/>
  <br/>
  <br/>
  <br/>
  <br/>
  <br/>
  <br/>
  <br/>
  <br/>
  <br/>
  <br/>
  <br/>
  <br/>
  <br/>
  <br/>
  <br/>
  <br/>
  <br/>
  <br/>
  <br/>
  <br/>
  <br/>
  <br/>
  <br/>
  <br/>
  <br/>
  <br/>
  <br/>
  <br/>
  <br/>
  <br/>
  <br/>
  <br/>
  <br/>
  <br/>
  <br/>
  <br/>
  <br/>
  <br/>
  <br/>
  <br/>
  <br/>
  <br/>
  <br/>
  <br/>
  <br/>
  <br/>
  <br/>
  <br/>
  <br/>
  <br/>
  <br/>
  <br/>
  <br/>
  <br/>
  <br/>
  <br/>
  <br/>
  <br/>
  <br/>
  <br/>
  <br/>
  <br/>
  <br/>
  <br/>
  <br/>
  <br/>
  <br/>
  <br/>
  <br/>
  <br/>
  <br/>
  <br/>
  <br/>
  <br/>
  <br/>
  <br/>
  <br/>
  <br/>
  <br/>
  <br/>
  <br/>
  <br/>
  <br/>
  <br/>
  <br/>
  <br/>
  <br/>
  <br/>
  <br/>
  <br/>
  <br/>
  <br/>
  <br/>
  <br/>
  <br/>
  <br/>
  <br/>
  <br/>
  <br/>
  <br/>
  <br/>
  <br/>
  <br/>
  <br/>
  <br/>
  <br/>
  <br/>
  <br/>
  <br/>
  <br/>
  <br/>
  <br/>
  <br/>
  <br/>
  <br/>
  <br/>
  <br/>
  <br/>
  <br/>
  <br/>
  <br/>
  <br/>
  <br/>
  <br/>
  <br/>
  <br/>
  <br/>
  <br/>
  <br/>
  <br/>
  <br/>
  <br/>
  <br/>
  <br/>
  <br/>
  <br/>
  <br/>
  <br/>
  <br/>
  <br/>
  <br/>
  <br/>
  <br/>
  <br/>
  <br/>
  <br/>
  <br/>
  <br/>
  <br/>
  <br/>
  <br/>
  <br/>
  <br/>
  <br/>
  <br/>
  <br/>
  <br/>
  <br/>
  <br/>
  <br/>
  <br/>
  <br/>
  <br/>
  <br/>
  <br/>
  <br/>
  <br/>
  <br/>
  <br/>
  <br/>
  <br/>
  <br/>
  <br/>
  <br/>
  <br/>
- 録音が開始され、録音時間が表示されます。
- 3. 
   録音を終了します。
- 4. 音声データの名前を入力 > 保存 録音した音声を再生するときは録音後、
   ▶をタップします。
   録音した音声をメールやBluetooth<sup>®</sup>で 送信するときは録音後、 2 をタップします。

### 音声を再生する

- >ボイスレコーダー> ■
- 2. 対象の音声ファイルを選択 録音されている内容が再生されます。

### 音声を着信音に設定する

- 1. 👩 > ボイスレコーダー > 🗉
- 対象の音声を1秒以上タップ>着信 音に設定

### <u>音声の名前を変更する</u>

- 1. 👩 > ボイスレコーダー > 🔳
- 対象の音声を1秒以上タップ > 名前 の変更
- 名前を入力 > 保存

## <u>音声を削除する</u>

- 1. 💿 > ボイスレコーダー > 🗉
- 対象の音声を1秒以上タップ > 削除
   OK

# Android マーケットの 利用

Androidマーケットで公開されているアプリ ケーションを本機にインストールして利用で きます。

## / 注意

- アプリケーションのインストールは、自 己責任で行ってください。万が一、お客 様がインストールを行ったアプリケー ションにより自己または第三者への不 利益が生じた場合、当社では責任を負い かねます。
- アプリケーションによっては、自動的に パケット通信を行うものがあります。

#### Androidマーケットを開く

 マーケット 初回起動時はマーケット利用規約が表示 されるので同意するをタップします。

アプリケーションを検索しインス トールする

- 1. Androidマーケットを開く
- 2. アプリケーションを検索する

アブリケーションカテゴリによる絞り込 み、キーワード検索などによって目的のア プリケーションを検索できます。

 インストールしたいアプリケーション名をタップし、詳細画面で機能や ユーザーコメントなどを確認する

4. インストール

本機のデータや機能にアクセスするアプ リケーションを選択した場合は、どのデー タまたは機能を利用するかを示す画面が 表示されるので、確認してOKをタップし ます。

ダウンロードが始まります。

5. ダウンロード状況を確認する ダウンロードが終了すると、ステータス バーの通知領域に ➡ が表示されます。

### 補足

 インストールしたアプリケーションは、 自動的にアプリケーションタブに登録 されます。

### / 重要

操作3で有料アブリケーションを選択した場合は、操作4でインストール(ダウンロード)の前に購入の操作を行います。購入には、「Googleチェックアウト」サービスを利用するため、事前にGoogleチェックアウトサービスの契約が必要です。なお、アプリケーションの購入は自己責任で行ってください。アプリケーションの購入に除して自己または第三者への不利益が生じた場合、当社では責任を負いかねます。

#### アプリケーションを更新・削除する

- 1. Androidマーケットを開く
- ダウンロード履歴タブ 過去にダウンロードしたアプリケーショ ンが一覧表示されます。 アップデートが存在する場合はアップ デートが利用可能な旨が表示されます。
- 3. 更新または削除したいアプリケー ションを選択
  - ■更新する場合
    - > アップデート

#### ■削除する場合

> アンインストール

**4.** OK

### アプリケーションを共有する

おすすめのアプリケーションをメールやメッ セージでお知らせすることができます。 Bluetooth<sup>®</sup>で送信したり、SNS上で共有す ることもできます。

- 2. 共有したいアプリケーションを選択
   > Gmail / メール / メッセージ
  - ■Bluetooth<sup>®</sup>で送信する場合

> Bluetooth

- ■SNSで共有する場合
  - > Friend Stream / Peep / Twitter
- 3. 宛先を入力して送信

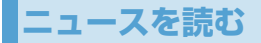

本機で最新のニュースをチェックできます。 RSSでニュースやブログなど各種のWebサイ トの更新情報を手早く収集できます。

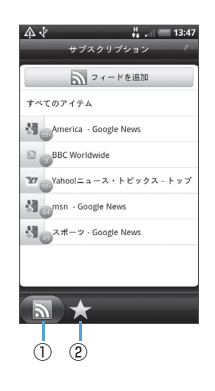

| 1 | サブスクリプションタブで購読している<br>チャンネルが表示されます。タップする<br>とニュース内容を読むことができます。 |
|---|----------------------------------------------------------------|
| 2 | スター付きタブでスター付きに設定され<br>ているニュースが表示されます。チャン<br>ネルを選択してニュースを読みます。  |

### ニュースを購読する

- 1. 💿 > ニュース
- サブスクリプションタブ > フィー ドを追加
- さらに検索 > キーワードまたは フィードのURLを入力 > 検索
- 対象のチャンネルにチェックを付ける > 追加

#### 補足

 アプリケーション一覧でニュースと天気をタップしても、最新のニュースを チェックすることができます。

#### ニュースを更新する間隔を設定する

- メニューボタン(mew)>設定>更 新頻度
- 更新頻度を選択

### ニュースを読む

- チャンネルを選択 > ニュースを選 択

ニュースの全文を読む場合は全文を読む をタップします。

■前後のニュースに進む場合

#### > ^ / ^

- ■ニュース一覧を表示する場合
- > メニューボタン ( 📼 ) > 一見ビュー
- ■ニュースをSMS / メールで送信する場合
  - > 🔽 > メッセージ / メール / Gmail

#### お気に入りのニュースを設定する

- チャンネルを選択 > ニュースを選 択

### キーワードを登録する

キーワードを登録しておくと、キーワードに関 連したニュースのみをまとめて読むことがで きます。

- キーワード > キーワードを追加 > キーワードを入力 > 追加 キーワードタブで追加されたキーワード にマッチしたニュースが表示されます。

## Google検索

インターネットで情報を検索したり、Android マーケットでアプリケーションを検索するこ とができます。

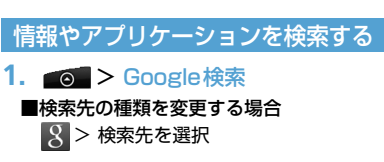

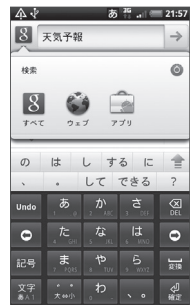

#### 2. 検索文字列入力欄に検索項目を入力

>  $\rightarrow$ 

情報を入力すると、以前に検索した項目が リスト表示されます。リストの項目をタッ プして情報を表示することもできます。

# ■音声で検索する場合

🎐 > 検索項目を音声で入力

# フラッシュライト

本機をフラッシュライト (懐中電灯) として使 用できます。明るさの調節や連続点滅を設定す ることもできます。

## フラッシュライトを点灯する

### フラッシュライト

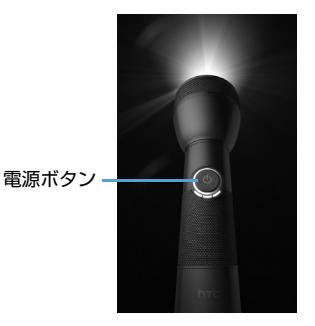

画面内の電源ボタンをタップするたびに、 明るさ弱→明るさ中→明るさ強→ライト 消灯が切り替わります。

#### ■ライトを連続して点滅させる場合

> メニューボタン ( mm) > 自動フラッ シュ

#### ■SOS信号モードで点滅をさせる場合

> メニューボタン ( mm) > SOS

# HTC Hub

HTC HubはHTC Sense.comが提供する サービスの1つです。

HTC Hubではウィジェットや壁紙、着信音な どのさまざまなコンテンツをダウンロードし て、本機で設定することができます。

### HTC Hubを起動する

- ■○ > HTC Hub HTC Hubをはじめて起動したときは、画 面の指示に従ってログインしてください。
- 2. 対象のコンテンツをダウンロード